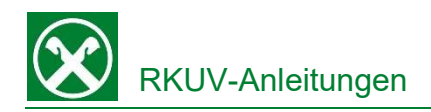

## **Registrierung Raiffeisen ID-App** bei Handywechsel

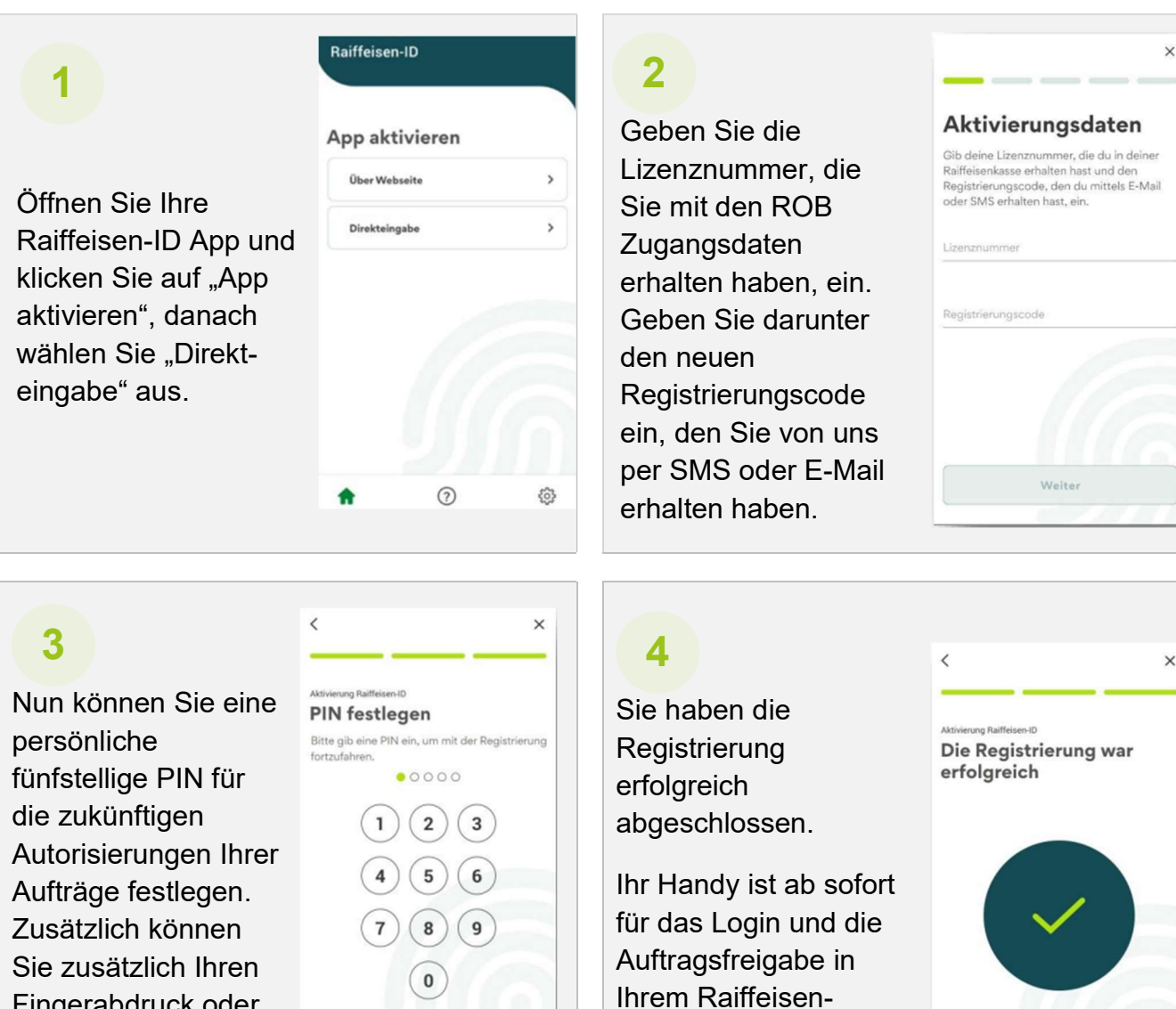

Fingerabdruck oder die Gesichtserkennung für die Auftragsfreigabe festlegen.

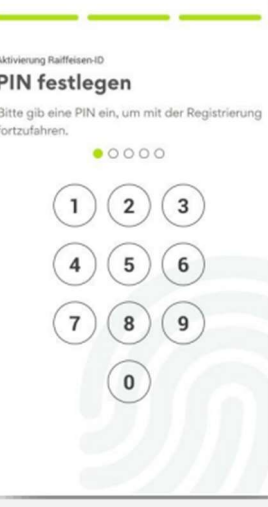

**Online Banking** aktiviert.

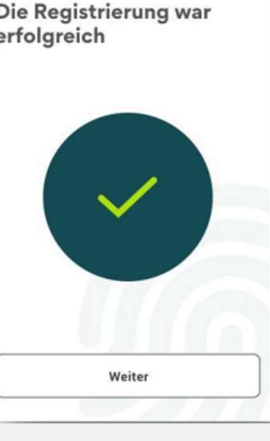

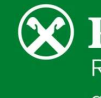

**Raiffeisen** Raiffeisenkasse Untervinschgau gemeinsam. stärker